# GETTING STARTED WITH DnM Outwalk Challenge

#### 30 July to 5 August 2020

#### **STEP 1**

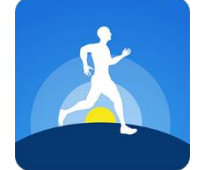

Download Outwalk and sign up for an account.

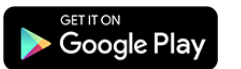

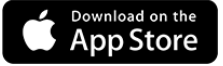

#### STEP 2

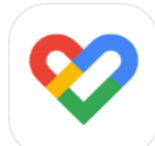

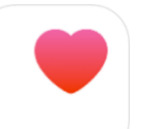

Download Google Fit or Health app as Outwalk integrates with these apps to sync your steps.

Android

iOS

## STEP 3

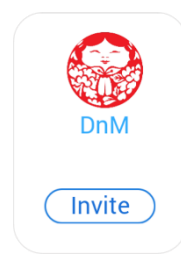

Add DnM on Outwalk so that we can track your progress and you're good to go!

- 1. Go to the 'Ranking' page
- 2. Select the 'Add' icon on the top right corner of the screen
- 3. Search for 'DnM' and invite us

### STEP 4

For identification purposes, ensure that your display name on Outwalk follows the same display name in your registration form.

- 1. Go to your 'Profile' page
- 2. Select the 'Pencil' icon on the top right corner of the screen
- Enter your display name as per your registration form (Refer to our email notification if you are unable to recall your registered display name)

# STEP 5

Track your progress during the challenge period!

- 1. Go to the 'Ranking' page Ranking
- 2. Select the 'Calendar' icon and the period you wish to filter
- 3. You may take a screenshot of this page for your record purposes

If you require assistance or are experiencing technical issues with Outwalk, please contact us at outwalk@dnm.sg.